Electrical Entering on Annual State

## WAVE PTX 簡易操作マニュアル

REAL TIME CRIME CENTER

## 株式会社 STJレンテック

HOHON

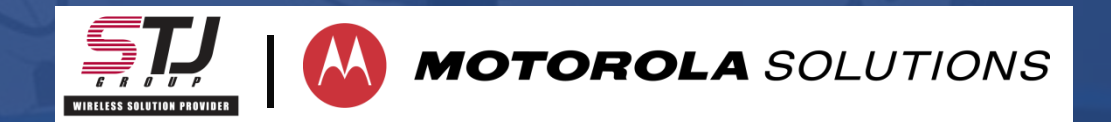

# TLK100

REAL TIME CRIME CENTER

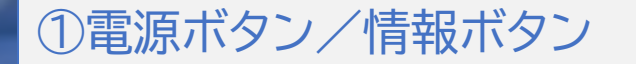

دودور

200

S S

MOTOROLA

CH+

If far to be a state of the second second se

MOTOROLA

112

#### ②スクロールノブ(チャンネル切替)

## ③PTTボタン(押しながら通話)

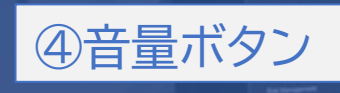

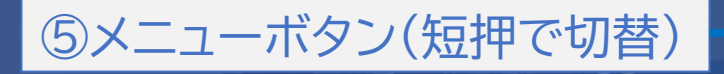

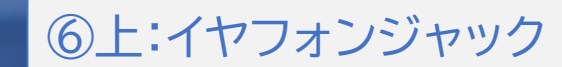

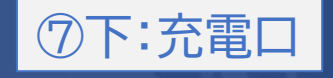

## BYOD APP

REAL TIME CRIME CENTER

## 1. WAVE PTX BYOD APPをダウンロード WAVE PTX BYODアプリをダウンロードしてください。 Google PlayもしくはApp Storeより「WAVE PTX – Japan」で検索頂くか、以下 QRコードよりダウンロードして下さい。

Android OS: https://play.google.com/store/apps/details?id=com.motorolasolutions.waveoncloudJapan iOS : https://apps.apple.com/jp/app/wave-ptx-japan/id1450403967

## Android OS

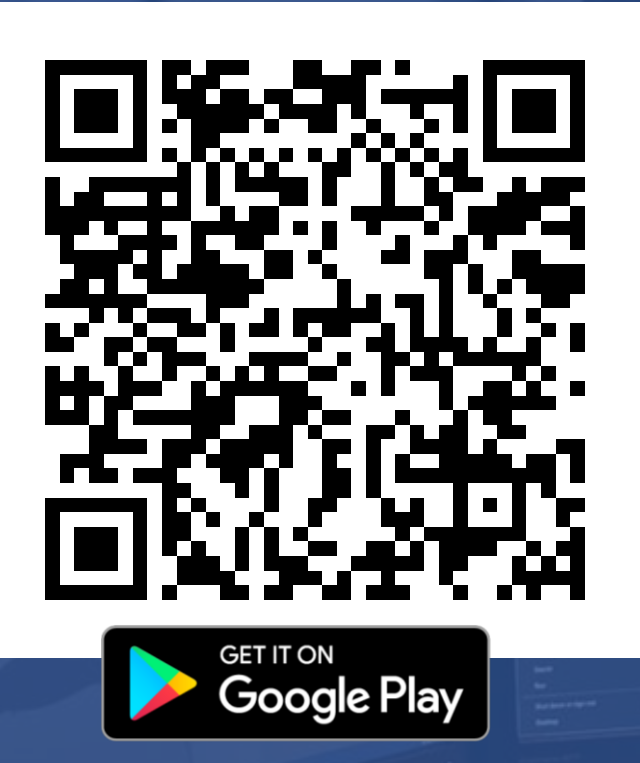

REAL TIME CRIME

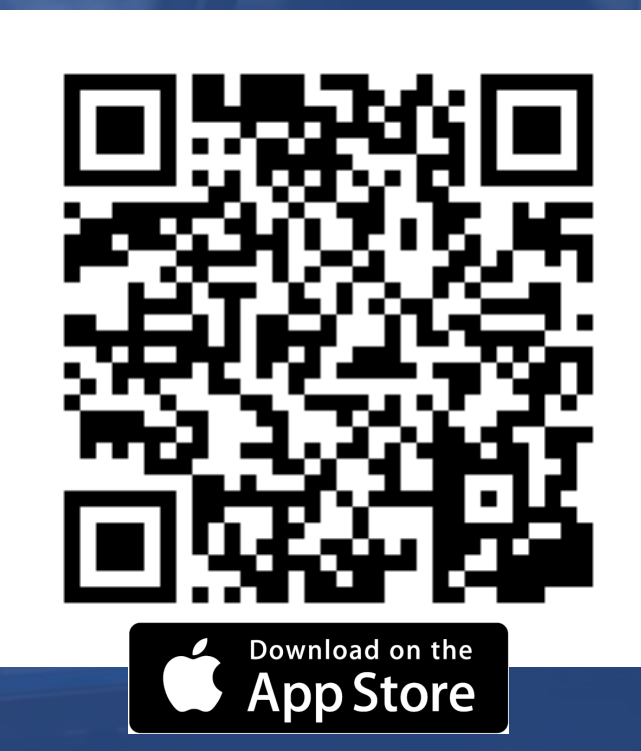

iOS

2-1. WAVE PTX BYOD APPのアクティベーション

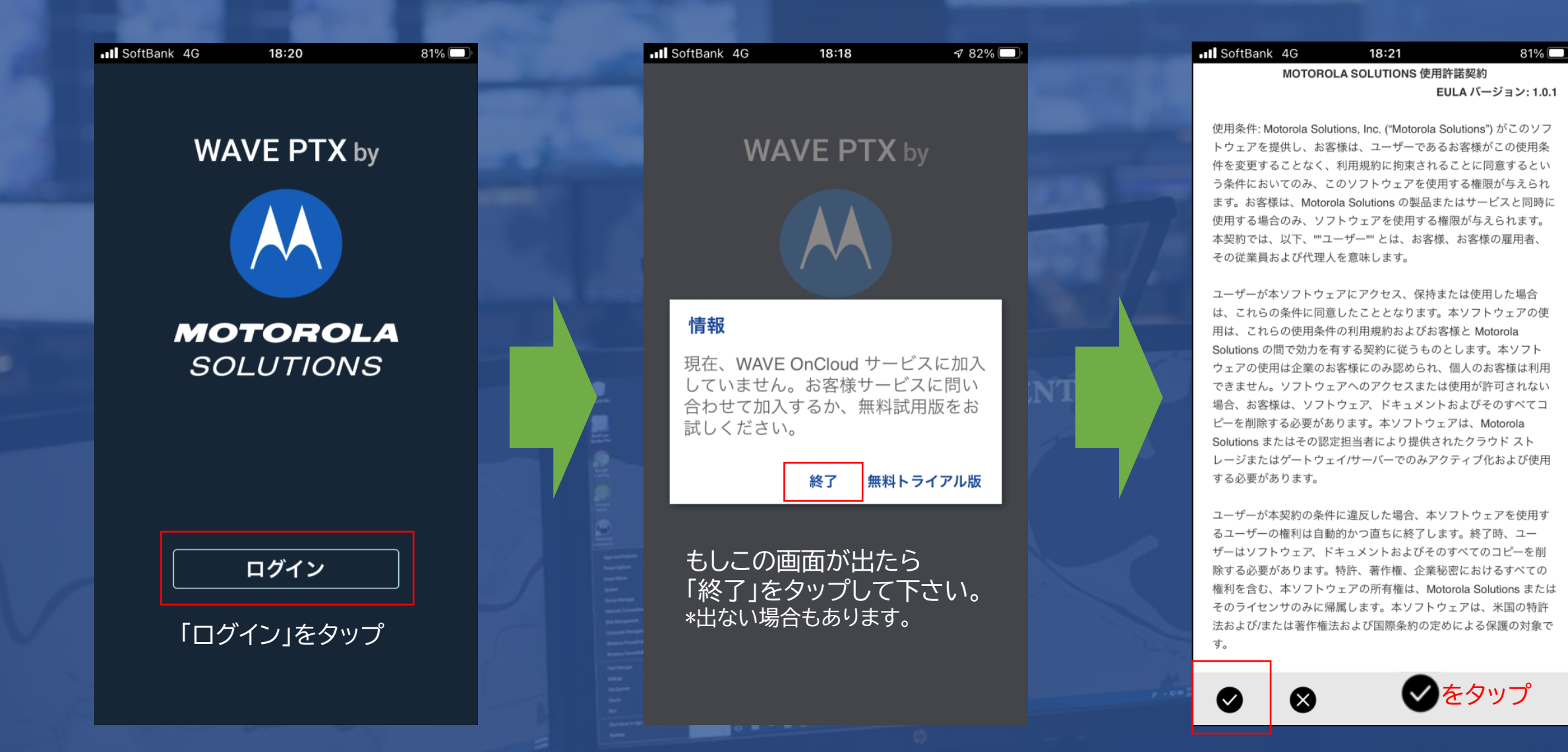

2-2. WAVE PTX BYOD APPのアクティベーション

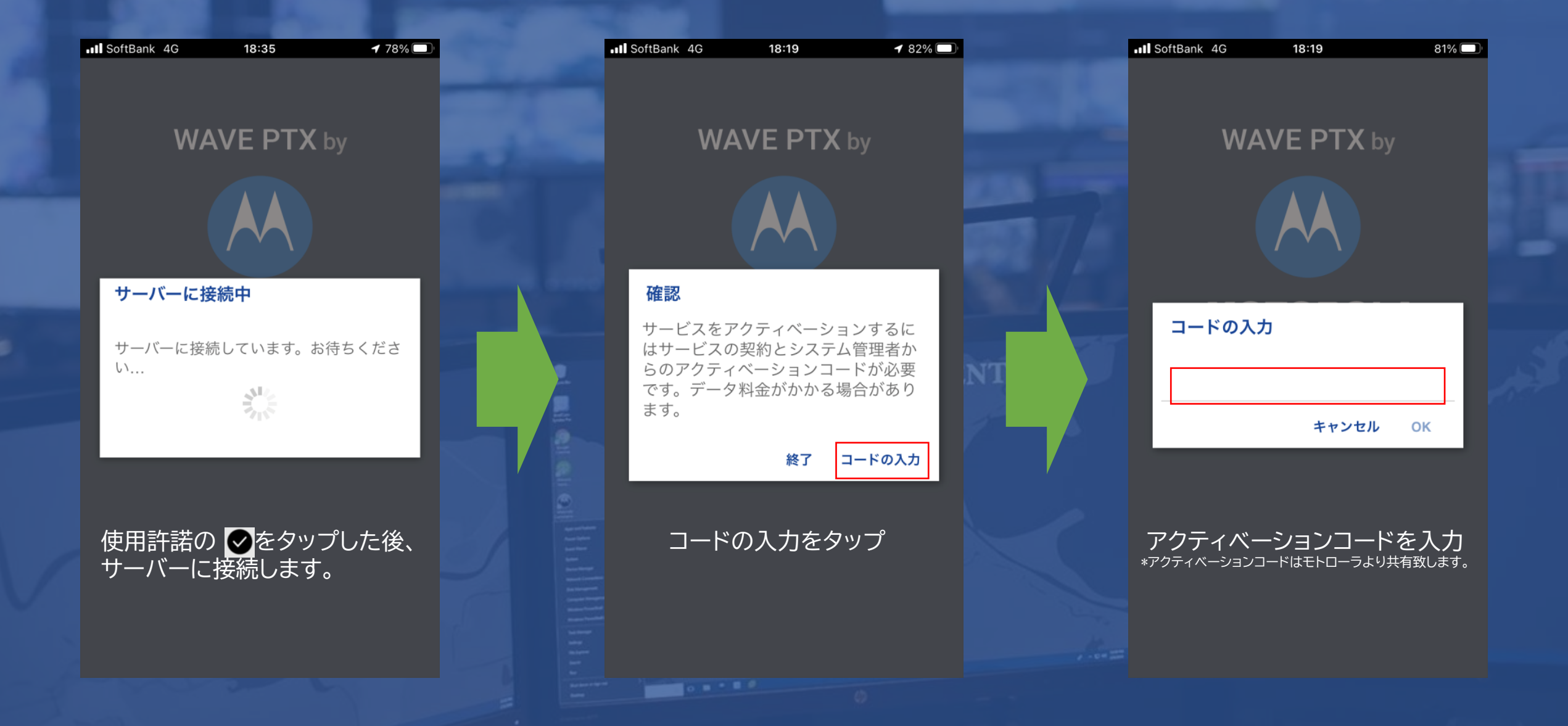

2-3. WAVE PTX BYOD APPのアクティベーション

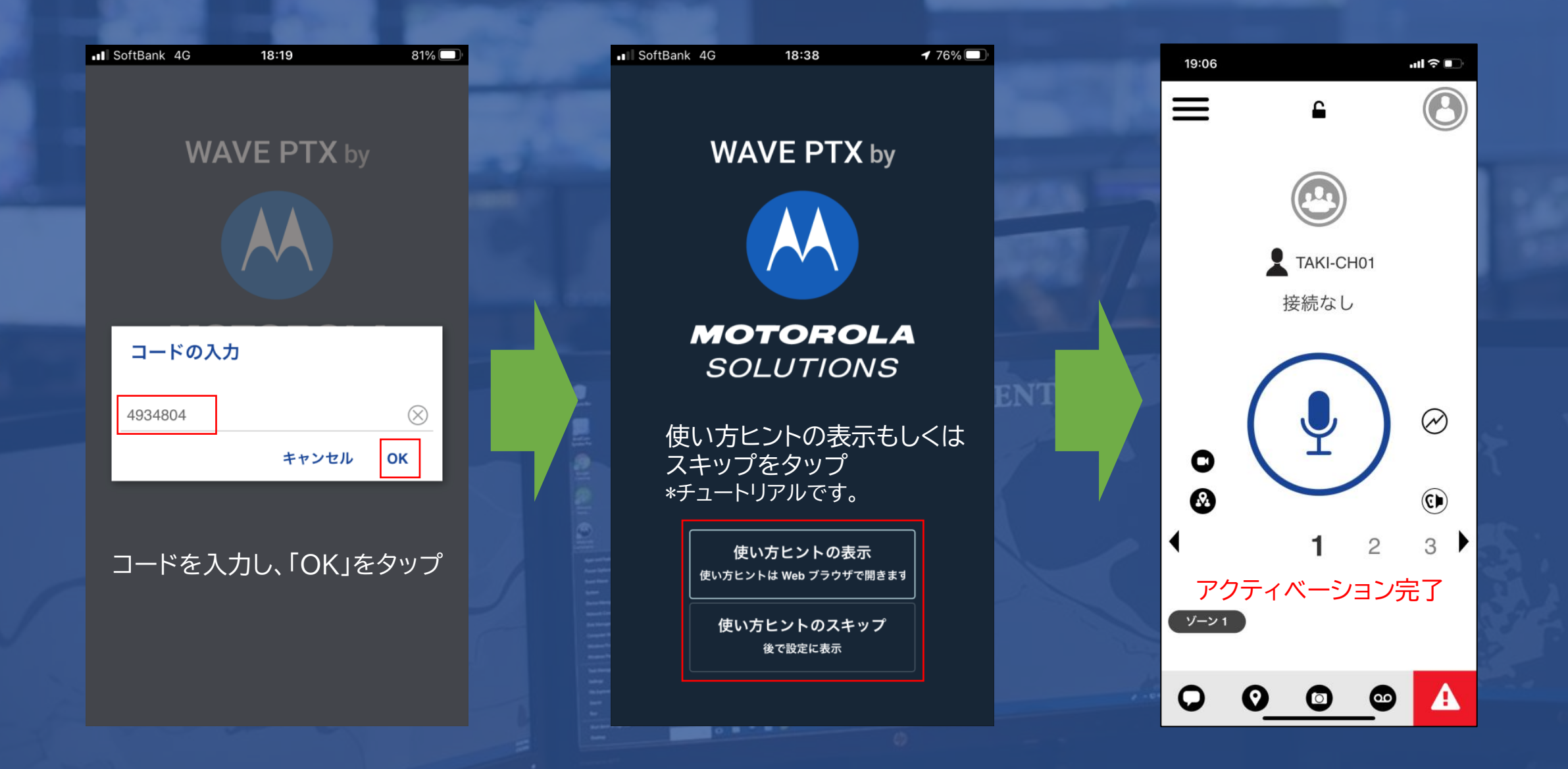

2-4. WAVE PTX BYOD APPのアクティベーション

## その他設定(バックグラウンド運用・Bluetoothの使用)

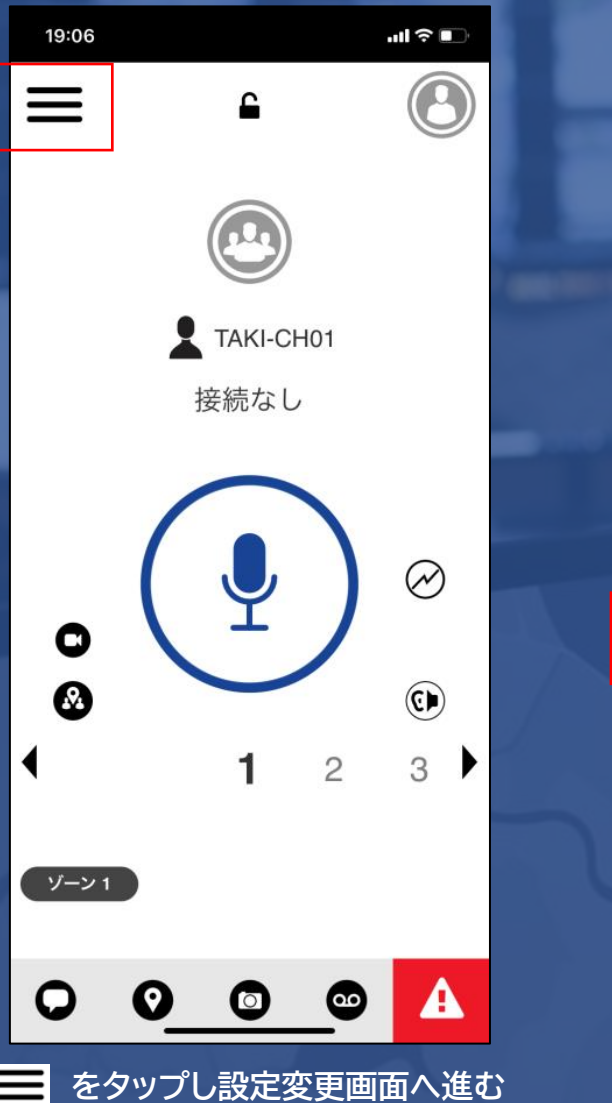

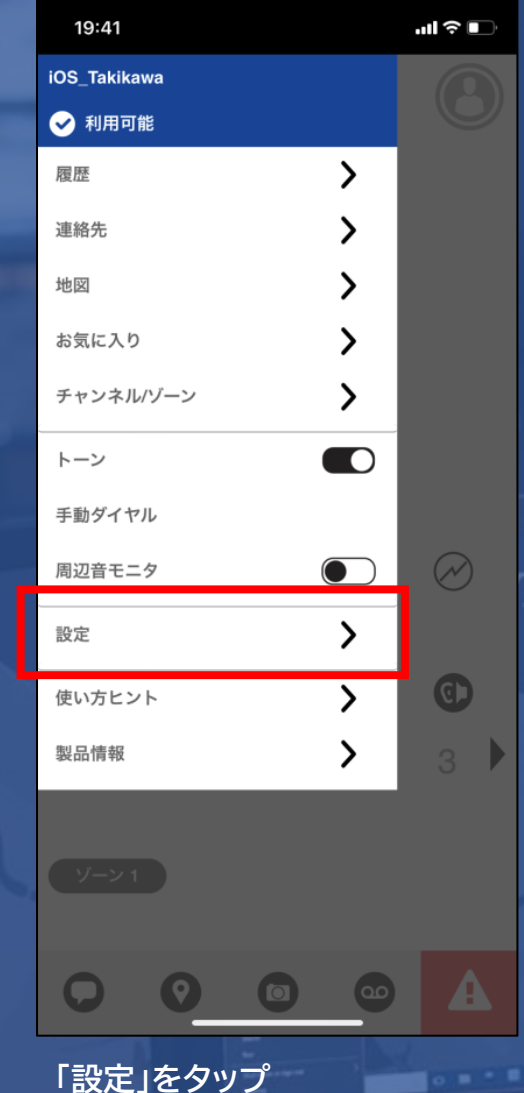

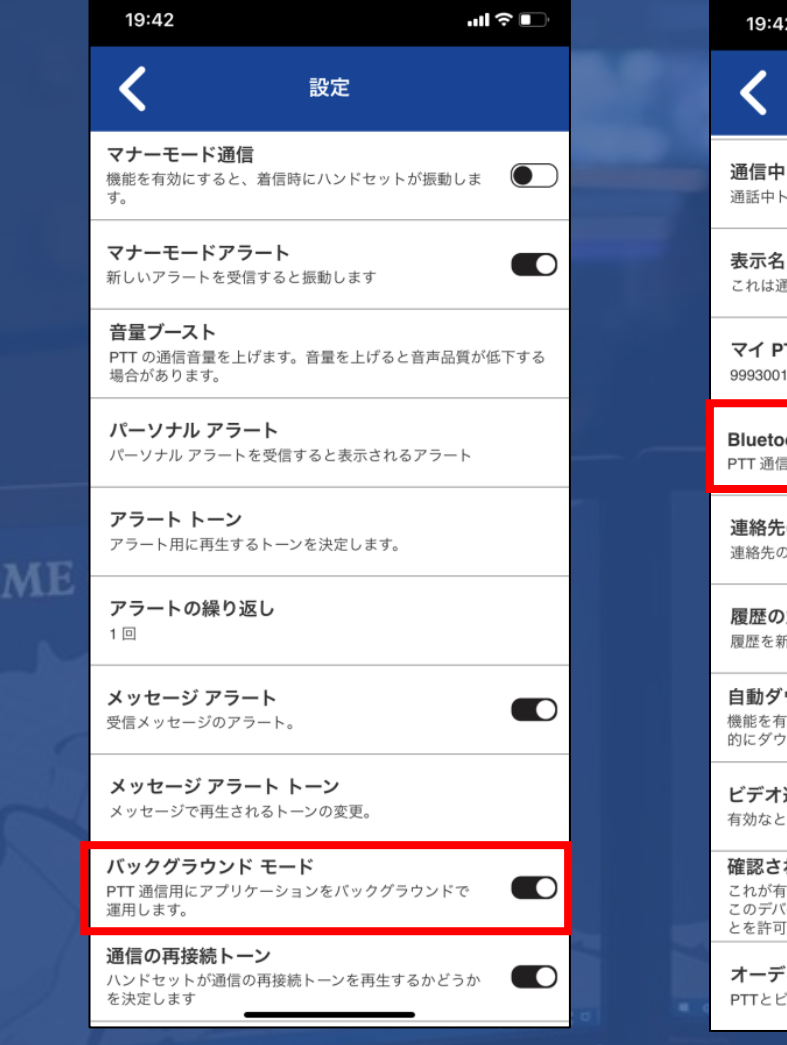

「バックグラウンドモード」をON

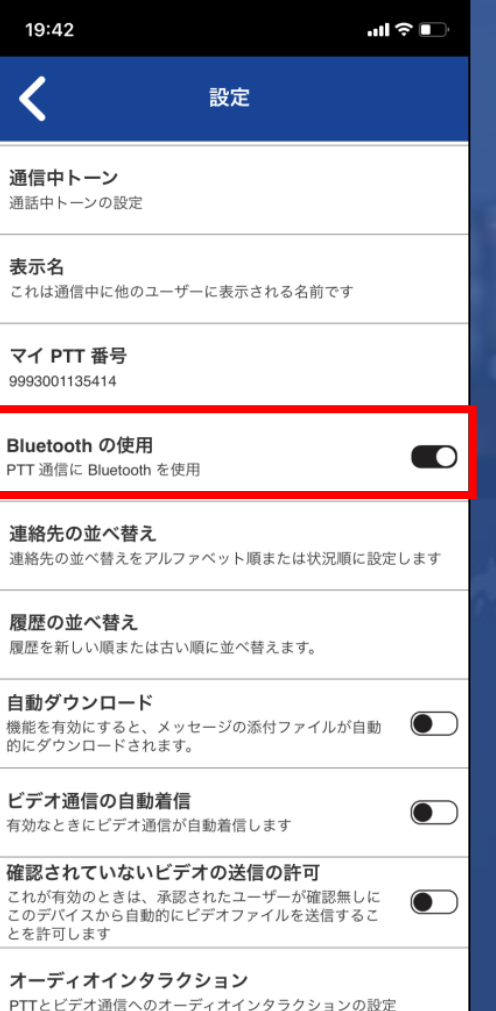

「Bluetoothの仕様」をON

# EVOLVE

|      |       | ODIME | CENTER |
|------|-------|-------|--------|
| DEAL | TIME  | KIME  |        |
| KEAL | TTATT |       |        |

🕞 Manualog (), 🕫 (performance) 📰 Darge Begenen 📲 Charat

## ③スクロールノブ(チャンネル切替)

#### ①電源ボタン/ボリュームノブ

### ②PTTボタン(押しながら通話)

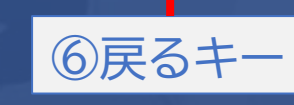

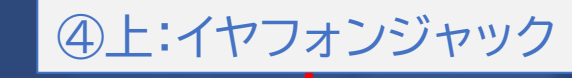

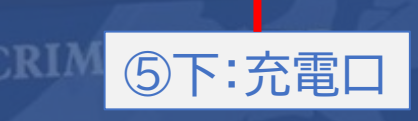

MOTOROLA

a 😪 🛟 🗊

**(2)** 

G

9 👁 🔻 🖬 🖥 595

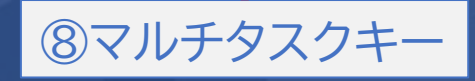

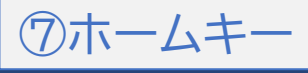

Manualey 20 The Spectroscope of the Darge Department - Mar Coar at

The later and the later and the later of C

## ◆WAVE アプリ内 設定メニュー◆

| 11:28         | •1 | \$ <b>•</b> |   |
|---------------|----|-------------|---|
| ● 利用可能        |    | $\sim$      |   |
| 🕗 🏠 👗         | B  |             |   |
| あなたの連絡先       |    | $\sim$      |   |
| 検索            |    | Q           |   |
| 00-hirayama-A |    |             |   |
| 01-katoriA    |    |             |   |
| 01-yamazakiA  |    |             |   |
| 04-yoshidaA   |    |             |   |
| 04-yunotoA    |    |             | - |
| 07-nakagawaA  |    |             |   |
| ●             |    |             |   |

| 11:31        | ••1 |        |  |
|--------------|-----|--------|--|
| 00-nomuraA   |     |        |  |
| ✔ 利用可能       |     |        |  |
| グループ スキャン    |     |        |  |
| 手動ダイヤル       |     | $\sim$ |  |
| 設定           |     |        |  |
| 使い方ヒント       |     |        |  |
| 製品情報         |     |        |  |
| 01-katoriA   |     |        |  |
| 01-yamazakiA |     |        |  |
| 04-yoshidaA  |     |        |  |
| 04-yunotoA   |     |        |  |
| 07-nakagawaA |     |        |  |
| + 🖘          |     |        |  |
|              |     |        |  |

### ★設定項目(一部抜粋)

| 設定項目            | 設定内容                       |
|-----------------|----------------------------|
| マナーモード設定        | 機能を有効にすると、着信時に振動します。       |
| マナーモードアラート      | 新しいアラートを受信すると振動します。        |
| 音量ブースト          | PTTの通話音量を上げます。             |
| パーソナルアラート       | パーソナルアラートを受信すると表示される       |
| 不在着信アラート        | 不在着信のアラート                  |
| アラートトーン         | アラート用に再生するトーン              |
| アラートの繰り返し       | 繰り返しパターン                   |
| メッセージアラート       | オン/オフ                      |
| バックグラウンドモー<br>ド | PTT通信用にアプリをバックグラウンドで運用します。 |
| 通信の再接続トーン       | 通信の再接続トーンの再生を選択            |
| 表示名             | 通信中に相手に表示される名前             |
| Bluetoothの使用    | オン/オフ                      |
| 場所変更の正確さ        | 約/GPSを選択                   |
| ログアウト           | PTTからログアウトします。             |

termelog (2) The Spectrum states 🔤 Durge Superson 🐻 Over all

Therefore the second second se

## ◆WAVE アプリ内 設定メニュー◆

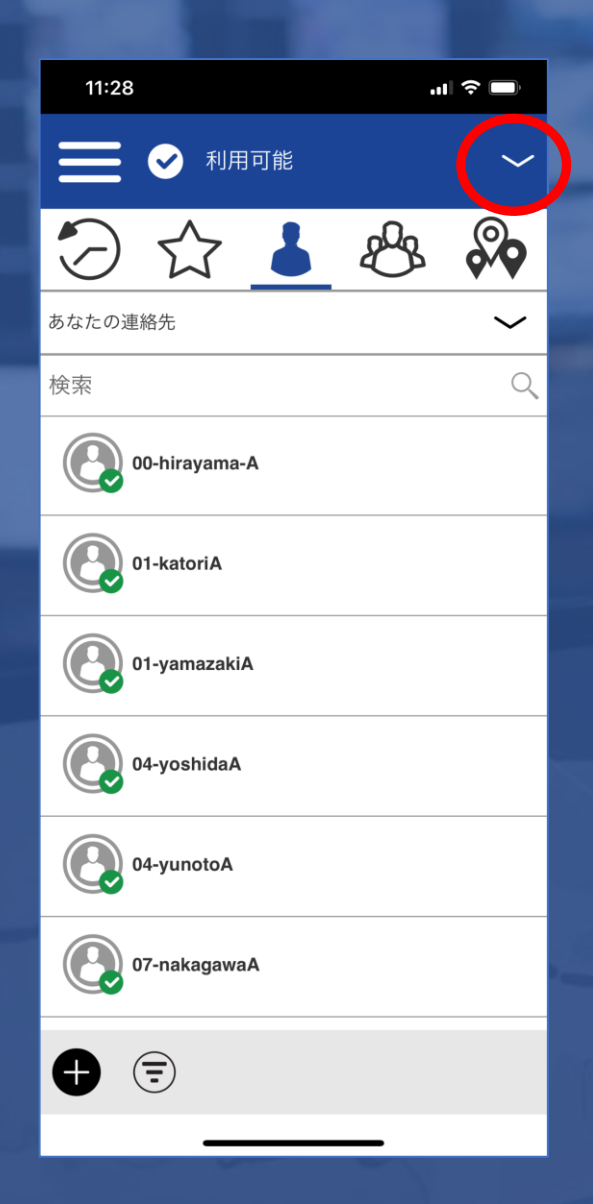

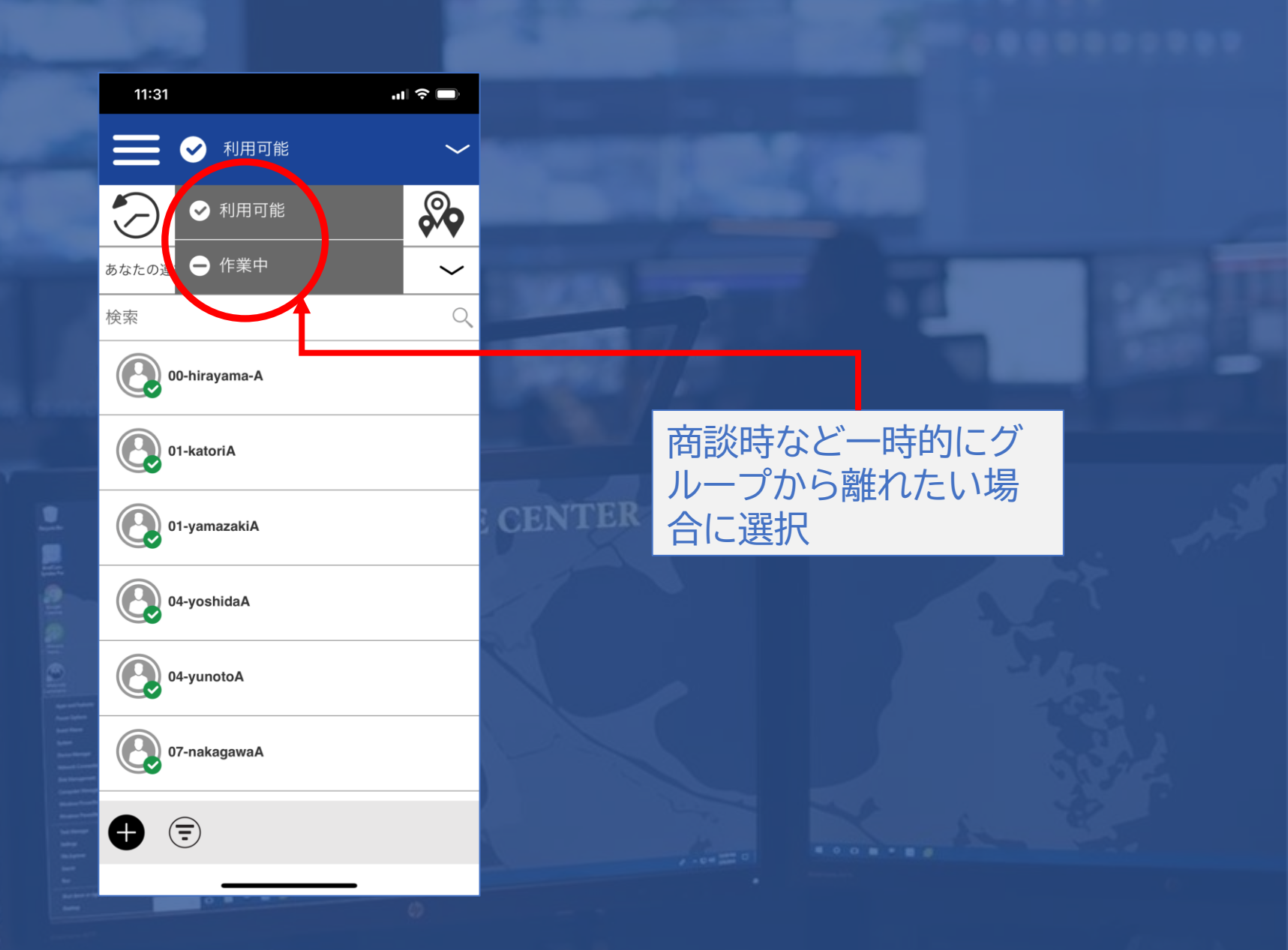

◆管理コンソール(DISPACH)◆

#### ディスパッチプラグインのインストール サインインの資格情報を入力して【サインイン】をクリックします。

【資格情報】

ID:STJよりご案内いたします。

pass:STJよりご案内いたします。

サインインするとプラグインの拡張機能を追加するように要求されます。(手順に従って操作)

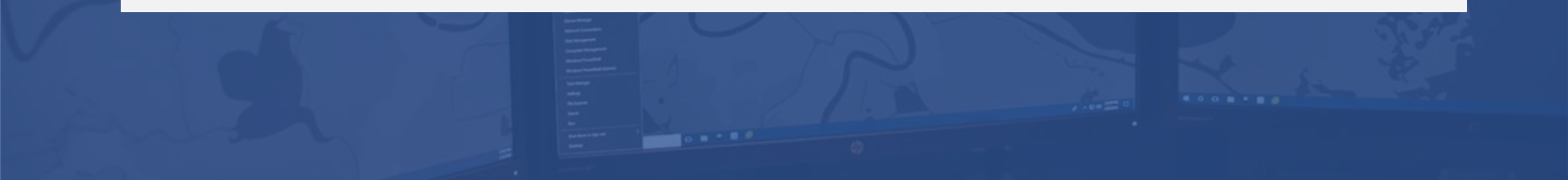

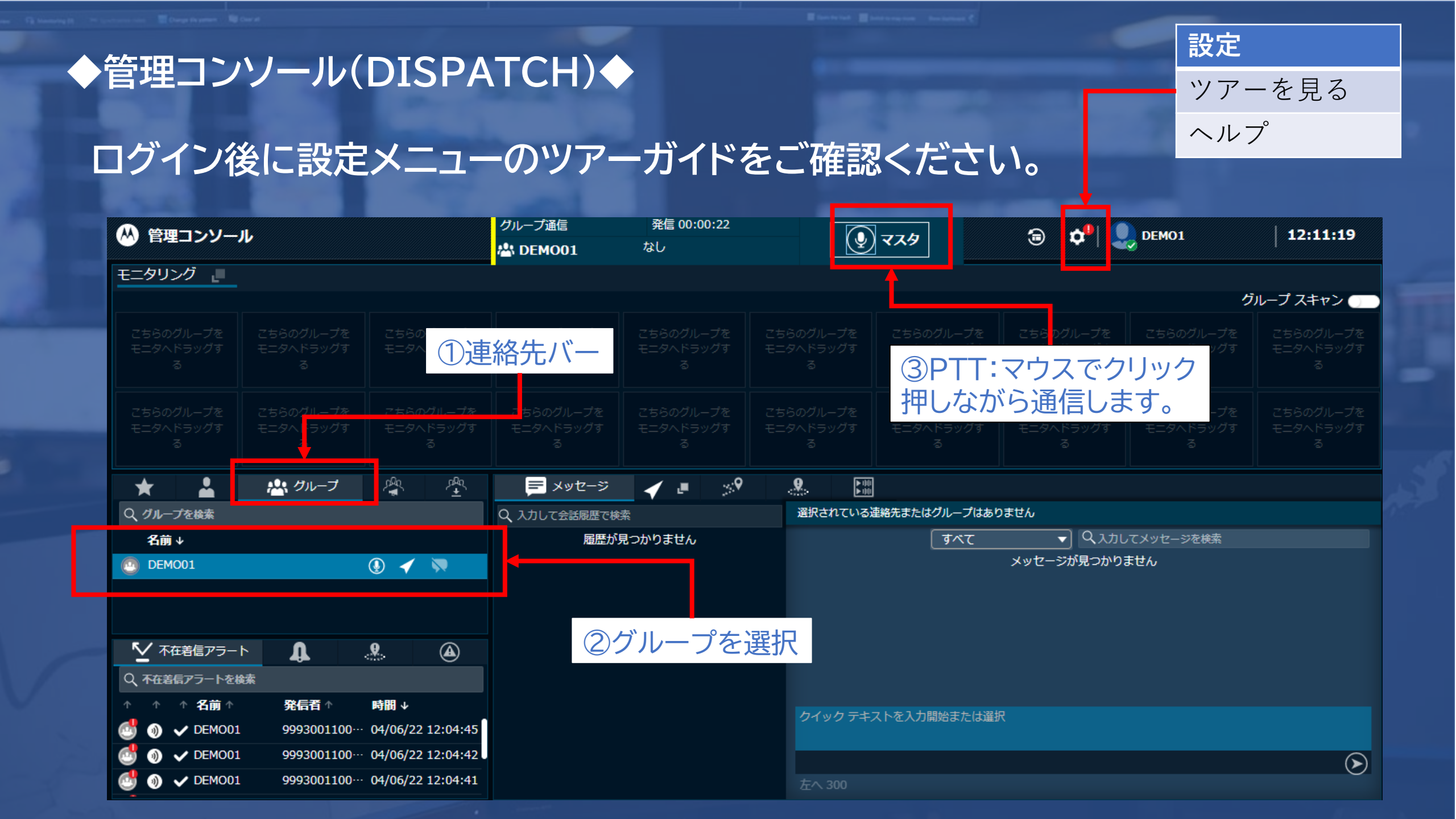